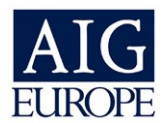

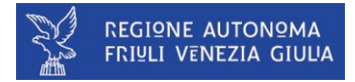

# GESTIONE SINISTRI ISTITUTI FRIULI VENEZIA GIULIA

MANUALE D'USO

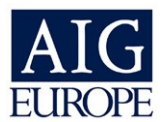

# INTRODUZIONE

La gestione dei sinistri degli istituti scolastici per la regione Friuli Venezia Giulia è raggiungibile via internet all'indirizzo <u>www.igsonline.it</u>.

Nell'area riservata ogni istituto potrà gestire tempestivamente i seguenti eventi legati alla polizza assicurativa:

- Modifica dei dati anagrafici dell'istituto
- Nomina dei responsabili della gestione sinistri dell'istituto
- Invio telematico delle denunce di sinistro
- Archiviazione telematica delle denunce
- · Invio telematico dei moduli di continuazione e/o chiusura sinistro
- Consultazione dello storico delle denunce effettuate
- Consultazione dello stato delle denunce inviate
- Consultazione delle condizioni di polizza

### NOTA:

### 么

Per assicurare una maggiore sicurezza, al primo accesso Vi consigliamo di CAMBIARE LA PASSWORD ASSEGNATA dal sistema e di completare i dati anagrafici mancanti del Vostro istituto e dell'addetto alla gestione dei sinistri.

Questi dati risultano essere di **IMPORTANZA FONDAMENTALE**, perché tutte le comunicazioni relative alla denuncia e la lavorazione dei sinistri verrà inoltrata via e-mail, al fine di rendere tutte le procedure il più veloce possibile.

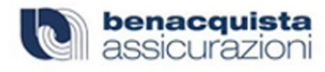

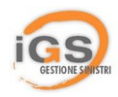

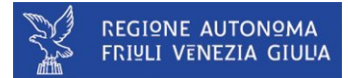

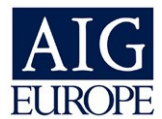

# **1. COME FARE**

Aprire il browser e digitare nella barra degli indirizzi: <u>www.igsonline.it</u>

Cliccare sull'immagine "REGIONE AUTONOMA FRIULI VENEZIA GIULIA" e seguire il link "Sono già in possesso di un nome utente ed una password".

Inserire le credenziali di accesso nelle caselle Nome Utente e Password. (figura 1.1)

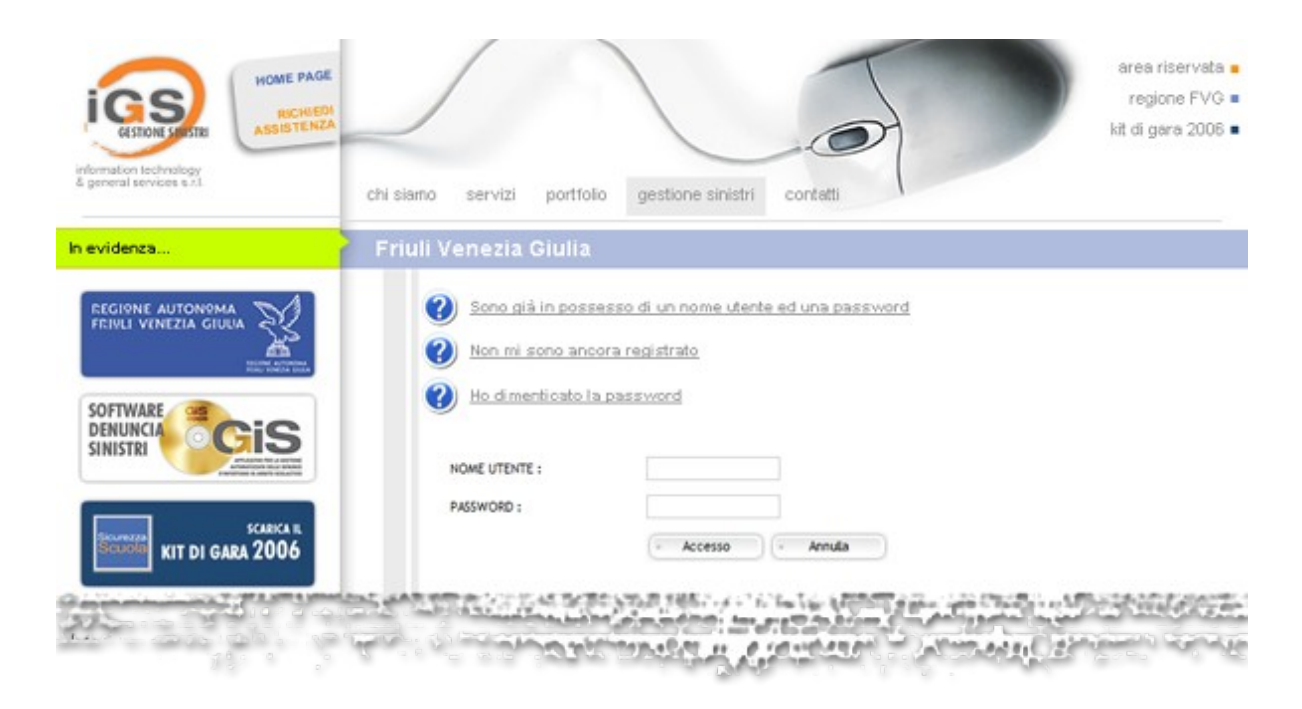

(figura 1.1)

Se il nome utente e la password forniti saranno inseriti nella maniera corretta, avrete accesso al software per la denuncia dei sinistri online.

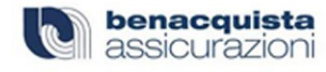

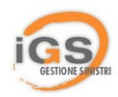

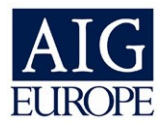

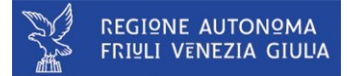

Al primo accesso (vedi figura 1.2) vi consigliamo di:

- 1. controllare i Vs dati Anagrafici;
- 2. inserire il vostro indirizzo di posta elettronica;
- 3. cambiare la password assegnata automaticamente dal sistema. (vedi figura 1.3)
- 4. inserire un referente per la gestione dei sinistri (vedi figura 1.4)

Riceverete conferma dell'avvenuto cambiamento di password con una email che verrà spedita all'indirizzo che voi ci indicherete.

|                                                                                                    |                                                                                                    |                                                                                                    | 6                                                                                                    |                                                                                                    |                                                                                                    |           |
|----------------------------------------------------------------------------------------------------|----------------------------------------------------------------------------------------------------|----------------------------------------------------------------------------------------------------|----------------------------------------------------------------------------------------------------|----------------------------------------------------------------------------------------------------|----------------------------------------------------------------------------------------------------|-----------|
|                                                                                                    |                                                                                                    |                                                                                                    | Carlos a                                                                                                    | k Madalata                                                                                                    |                                                                                                    | ) Here    |
| 💻 Anag                                                                                                    | grafica                                                                                                    | Adesione                                                                                                    | Sinistri                                                                                                    | Modulistica                                                                                                    | Contatta Assistenza                                                                                                    | Home      |
| Sei in: Ai                                                                                                    | rea Friuli » Main                                                                                                    |                                                                                                    |                                                                                                    |                                                                                                    |                                                                                                    |           |
| Benvenu                                                                                                    | uto SCUOLA DEM                                                                                                    | O SCUOLA DI PRO                                                                                                    | VA,                                                                                                    |                                                                                                    |                                                                                                    |           |
|                                                                                                    | IO PRIMO ACCES<br>BIA LA TUA F<br>ICCA QUI.                                                                                                    | <sup>so.</sup><br>PASSWORD OR                                                                                                    | X <b>A.</b>                                                                                                    |                                                                                                    |                                                                                                    |           |
|                                                                                                    |                                                                                                    |                                                                                                    |                                                                                                    |                                                                                                    |                                                                                                    |           |
|                                                                                                    |                                                                                                    |                                                                                                    |                                                                                                    |                                                                                                    | INCEDID                                                                                                    |           |
|                                                                                                    | RENTE PER LA                                                                                                    | ER POTER USUSFRUI<br>VOSTRA ANAGRAF                                                                                                    | IRE DEI SERVIZI M<br>TCA.                                                                                                    | EZZI A VS. DISPOSIZION                                                                                                    | IE E' NECESSARIO INSERIRI                                                                                                    | ALMENU UN |
| Le unich                                                                                                    | e funzioni disponih                                                                                                    | ili per ora saranno:                                                                                                    |                                                                                                    |                                                                                                    |                                                                                                    |           |
| at the set of                                                                                                    |                                                                                                    | in particular and the                                                                                                    |                                                                                                    |                                                                                                    |                                                                                                    |           |
| - Contr<br>- Inser                                                                                                    | rollo e modifica<br>rimento dei dati                                                                                                    | dei tuoi dati anagi<br>anagrafici di un V                                                                                                    | rafici.<br>s. referente.                                                                                                    |                                                                                                    |                                                                                                    |           |
| Inser                                                                                                    |                                                                                                    |                                                                                                    |                                                                                                    |                                                                                                    |                                                                                                    |           |
| 0                                                                                                    |                                                                                                    |                                                                                                    |                                                                                                    |                                                                                                    |                                                                                                    |           |
|                                                                                                    |                                                                                                    |                                                                                                    |                                                                                                    |                                                                                                    |                                                                                                    |           |
| E' DISP                                                                                                    | ONIBILE NELLA S                                                                                                    | SEZIONE MODULIST                                                                                                    | ICA IL MANUALE D                                                                                                    | USO DELL'AREA RISERV                                                                                                    | ATA. Clicca Qui.                                                                                                    |           |
|                                                                                                    |                                                                                                    |                                                                                                    |                                                                                                    |                                                                                                    |                                                                                                    |           |
|                                                                                                    |                                                                                                    |                                                                                                    | (fi                                                                                                    | gura 1.2)                                                                                                    |                                                                                                    |           |
|                                                                                                    |                                                                                                    |                                                                                                    | •                                                                                                    | • •                                                                                                    |                                                                                                    |           |
|                                                                                                    | 0                                                                                                    |                                                                                                    |                                                                                                    | <b>o</b> ,                                                                                                    |                                                                                                    |           |
|                                                                                                    | igs                                                                                                    |                                                                                                    | REGION                                                                                                    | NE AUTONOMA FRIULI VE                                                                                                    | NEZIA GIULIA                                                                                                    |           |
|                                                                                                    | ics                                                                                                    |                                                                                                    | REGI98                                                                                                    | NE AUTONOMA FRIULI VE                                                                                                    | NEZIA GIUUA                                                                                                    | _         |
|                                                                                                    | ics                                                                                                    |                                                                                                    | REGI99                                                                                                    | NE AUTONQMA FRIULI VE                                                                                                    | NEZIA GIULIA                                                                                                    |           |
|                                                                                                    | Anagrafica                                                                                                    | R Adesone                                                                                                    | F Smith                                                                                                    | NE AUTONQMA FRIVLI VE                                                                                                    | NEZIA GIULIA<br>Contatta Assistenza                                                                                                    | > Home    |
|                                                                                                    | + Anagrafica<br>Sein: Anagrafica                                                                                                    | <ul> <li>Adesione</li> <li>&gt;Anagrafica Hod</li> </ul>                                                                                                    | * Snath                                                                                                    | Modulistica                                                                                                    | NEZIA GIULIA<br>Contatta Assistenza                                                                                                    | > Home    |
|                                                                                                    | Anagrafica                                                                                                    | <ul> <li>Adesione</li> <li>Anagrafica Hod</li> </ul>                                                                                                    | * Smatri                                                                                                    | NE AUTONQMA FRIVLI VE<br>Modulistica                                                                                                    | NEZIA GUULA<br>Contatta Assistenza                                                                                                    | > Home    |
|                                                                                                    | Anagrafica     Anagrafica     Anagrafica     DATI GENER                                                                                                    | <ul> <li>Adesione</li> <li>&gt; Anagrafica Hod</li> <li>&gt; ALLI</li> </ul>                                                                                                    | * Snistri                                                                                                    | NE AUTONQMA FRIVLI VE                                                                                                    | NEZIA GUULA<br>Contatta Assistenza                                                                                                    | > Hone    |
|                                                                                                    | Anagrafica      Anagrafica      Anagrafica      Anagrafica      DATI GENER  (*) Tipo:                                                                                                    | Adesone Anagrafica Mod ALI IST. PROF. PER L'AG                                                                                                    | + Smith                                                                                                    | Kodulastica                                                                                                    | NEZIA GUULA<br>Contatta Assistenza                                                                                                    | Home      |
|                                                                                                    | Anagrafica      Anagrafica      Anagrafica      DATI GENER  (*) Tipo:  (*) Cod Hin.:                                                                                                    | Adesone     Anagrafica Hod     Ist. PROF. PER L'Ad     I2345                                                                                                    | Smith                                                                                                    | Modulastca     (*) Ist. Riferinn                                                                                                    | NEZIA GUULA<br>Contatta Assistenza                                                                                                    | ) Home    |
|                                                                                                    | Anagrafica     Anagrafica     Sei in: Anagrafica     DATI GENEF     (*) Tipo :     (*) Cod Film :     Cod.Filscale :                                                                                                    | P: Adesone<br>→ Anagrafica Hod<br>TALI<br>IST. PROF. PER L'AC<br>I2345                                                                                                    | Snicht                                                                                                    | Modulation     (*) Ist. Refermin     (*) P. Na :                                                                                                    | NEZIA GIULIA<br>Contatta Assistenza<br>ento 12345<br>02344160607                                                                                                    | ) Fone    |
|                                                                                                    | Anagrafica     Anagrafica     Anagrafica     DATI GENER     (*) Tipo:     (*) Cod Hin.:     Cod.Fiscale :     (*) None :                                                                                                    | Adesone Anagrafica Hod ALL IST: PROP. PRR L'Ad I3345 DMITELE SCHOOL                                                                                                    | Shicortura                                                                                                    | Modulesca (*) Ist. Riferim (*) Ist. Riferim (*) P. Iva :                                                                                                    | NEZIA GIULUA<br>Contatta Austenza<br>ento 12345<br>02344160607                                                                                                    | Frome     |
|                                                                                                    | Anagrafica     Anagrafica     Anagrafica     Anagrafica     DATI GENER     (*) Tigo:     (*) Cod Flin.:     Cod.Flin.:     (*) Inome:     (*) Inome:     (*) Inome:                                                                                                    | Adesone Anagrafica Hod UALI IST. PROF. PER. L'AL I2345 DAVIELE SOHOOL VIA ITALO SVEVO.6                                                                                                    | Sindia                                                                                                    | Modulation Modulation (*) Ist. Riferium (*) Ist. Riferium (*) P. Iva : (*) Ca.p. :                                                                                                    | NEZIA GIULUA<br>Contatta Austernoa<br>ento 12345<br>02344.66607                                                                                                    | > Hone    |
|                                                                                                    | Anagrafica     Anagrafica     Sei n: Anagrafica     DATI CEREF     (*) Tipo:     (*) Cod Hin.:     Cod.Rscale :     (*) Ikome :     (*) Ikome :     (*) Ikome :     Città :     Città :                                                                                                    | Adesone Adagrafica Hod KALI IST. FROF. PER L'AL 12345 DANIELE SCHOOL VIA ITAJO SVEVO,6 IT - TRIESTE - TS                                                                                                    | Sincer                                                                                                    | Modulasco Modulasco (*) Ist. Riferim (*) Ist. Riferim (*) Ca.p. :                                                                                                    | NEZIA GUULA<br>Contatta Assistenza<br>ento 12345<br>02344160607<br>34100                                                                                                    | ) Hone    |
|                                                                                                    | Anagrafice     Anagrafice     Anagrafice     Anagrafice     DATI CENER     (*) Tipo:     (*) Top:     (*) Cod Fina:     (*) Nome:     (*) Indivizes:     (*) Indivizes:     (*) Indivizes:     (*) Indivizes:     (*) Telefono:                                                                                                    | Adesone     Anagrafica Hod  ALI  IST. PROF. PER L'AG  12345  DAVIELE SCHOOL VIA TALO SVEVO.6  VIA TALO SVEVO.6  TI - TRESET: 5  07758770411X                                                                                                    | Senset                                                                                                    | Modulation (*) Ist. Raiferium (*) Ist. Raiferium (*) Ist. Raiferium (*) R. Iva : (*) Ca.p. : Fax :                                                                                                    | NEZIA GIULIA<br>Contatta Assistenza<br>ento 12245<br>02341360607<br>34100<br>0775870411                                                                                                    | ) Hone    |
|                                                                                                    | Anagrafica     Anagrafica     Anagrafica     Anagrafica     DATI GENEE     (*) Tipo:     (*) Cod Hin.:     Cod.Reale :     (*) Indivizzo :     Città :     Telefono :     Telefono :     Telefono 2:                                                                                                    | Adesone     Adesone     Adesone     Adesone     Adesone     Ist. PROP. PRR Ltd     I2345     DAVIELE SCHOOL     VIA ITALO SVEVO,6     TI - TRESTE - TS     0775870411     0775870411                                                                                                    | Snicht                                                                                                    | Modulesca  Modulesca  (*) Ist. Riferim (*) P. Iva :  (*) C.a.p. :  Pax : Pax : Pax 2:                                                                                                    | NEZIA GIULIA<br>Contatta Assistenza<br>ento 12345<br>02344360607<br>34100<br>0775920411                                                                                                    | 2 fore    |
| assword – P                                                                                                    | Anagrafica     Anagrafica     Anagrafica     Anagrafica     DATI GENEF     (*) Tipo:     (*) Cod Hin.:     (*) Indirizzo:     Città:     Telefono:     Telefono:     Telefono:     Seino:     Sei | Adesone     Anagrafica Hod      IST. PROF. PER L1x1      IST. PROF. PER L1x1      I2345      DAVIELE SO-HOOL      VIA ITALO SVEVO.6      IT - TRESTE - TS      0775870411      0775870411      cyptorer                                                                                                    | SRICOLTURA                                                                                                    | Moduletca Moduletca Moduletca (*) Ist. Riferim (*) P. Iva : (*) Ca.p. : Fax : Fax : Fax 2: Sto web :                                                                                                    | NEZIA GUUUA<br>Contatta Assistenza<br>ento 12245<br>02244160607<br>34100<br>0775870411<br>0775870411                                                                                                    | P Hone    |
| assword – P                                                                                                    | Anagrafica     Anagrafica     Sein: Anagrafica     DATI GENER     (*) Tipo:     (*) Cod Hin.:     Cod. Fina::     (*) Riome:     (*) Riome:     (*) Riome:     Telefono:     Telefono:     Telefono2:     Telefono2:     Arcosol f Intermet E     a Prefent Strume                                                                                                    | Adesone Adesone Adesone IST. PROF. PER. L'Ad IZ345 IST. PROF. PER. L'Ad IZ345 IST. PROF. PER. L'Ad IZ345 IST. PROF. PER. L'AD IST. PROF. PER. L'AD IST. PROF. PER. PROF. PER. PR | SRICQ, TURA                                                                                                    | Modulation     (*) Ist. Rifering     (*) Ist. Rifering     (*) St. Rifering     (*) St. Rifering     (*) St. Stoweb :     Stoweb :                                                                                                    | NEZIA GUUJA<br>Contatta Ausistenza<br>ento 12345<br>02541466607<br>14100<br>07758370411                                                                                                    | ) Hone    |
| ässword – P<br>:a Veuelzz<br>- 🕢 -                                                                                                    | Anagrafica     Anagrafica     Anagrafica     Anagrafica     Anagrafica     DATI CENEF     (*) Tipo:     (*) Tipo:     (*) Top:     (*) Cod Hin::     Cod.Fiscale :     (*) Home:     (*) Home:     (*) Home:     Telefono :     Telefono :     Telefono 2:     Horosoft Internet E Strum     @                                                                                                    | Adesone     Anagrafica Hod  ALI  IST. PROF. PER. L'AC  12345  DAVIELE SCHOOL VIA TALO SPEVIOL VIA TALO SPEVIOL VIA TALO SPEVIOL VIA TALO SPEVIOL VIA TALO SPEVIOL VIA TALO SPEVIOL VIA TALO SVEVIOL VIA TALO SVEVIOL VIA VIA VIA VIA VIA VIA VIA VIA VIA VIA                                                                                                    | Smith<br>Smith                                                                                                    | AUTONOMA FRIVLI VE     Modulasca     (*) Ist. Riferim     (*) Ist. Riferim     (*) Ca.p. :     Fax :     Fax :     Fax :     Fax :     Sito web :     inv                                                                                                    | NEZIA GIULIA<br>Contatta Asastensa<br>ento 12345<br>02341460607<br>34100<br>0775370411                                                                                                    | ) Fone    |
| assword - P<br>o Vaulizz<br>· ② ·                                                                                                    | Anagrafica     Anagrafica     Sci n: Anagrafica     Sci n: Anagrafica     DATI GENER     (*) Tipo:     (*) Cod Hin.:     (*) AndHitza:     (*) Home:     (*) Indirizza:     (*) Indirizza:     (*) Indirindirindin Indirizza:     (*) Indiri | Adesone     Anagrafica Mod  ALI  IST. PROP. PER L'AC  I2345  DAVIELE SCHOOL VIA TALO SVEVO,6 IT - TREESTE - TS  O7788 70411  07758 70411  07758 70411  VIA Coogle C.   I/Area, frial/nagrafica/C.                                                                                                    | SRICOLTURA                                                                                                    | Moduletce     Moduletce     (*) Ist. Riferim     (*) P. Iva :     (*) P. Iva :     (*) Sit. Site web :     Fax :     Fax :     Fax :     Site web :     Site web :                                                                                                    | NEZIA GIULIA<br>Contatta Acestenza<br>ento 12345<br>02344160607<br>0175970411<br>0775970411                                                                                                    | ) Fore    |
| assword - P<br>a Vaulizzi<br>                                                                                                    | Anagrafica     Anagrafica     Sei In: Anagrafica     DATI GENEE     (*) Tipo:     (*) Cod Hin.:     (*) Tipo:     (*) Cod Hin.:     (*) Iodinizzo :     Città :     Telefono :     Telefono :     Telefono :     Telefono 2:     telescooft Internet E     a Prefers Strume     profers Strume     profers Strume     profers Strume     profers Strume     profers Strume                                                                                                    | Adesone     Anagrafica Hod      ALI      IST: PROP. PRR L14      IST: PROP. PRR L14      I2345      DANTELE SCHOOL      VIA ITALO SVEVO,6      IT - TREISTE - T5      O775870411      xxplorer      ref 2     Socogle C+      Socogle C+      |                                                                                                    | Modulesca     Modulesca     Modulesca     (*) Ist. Riferium     (*) P. Iva :     (*) C.a.p. :     Fax :     Fax | NEZIA GIULIA Contatta Assistences ento 12345 02344360607 134100 0775870411 0775870411 0000000000000000000000000000000000                                                                                                    | 2 Fore    |
| assward - B<br>a Vaulizzi<br>· · · · · · · · · · · · · · · · · · ·                                                                                                     | Anagrafica     Anagrafica     Anagrafica     Anagrafica     DATI GENEF     (*) Tipo:     (*) Tipo:     (*) Tipo:     (*) Ionin:     (*) Indirizzo:     Città:     Telefono:     Telefono:     Telefono:     Telefono:     Preferit Strume     Preferit Strume                                                                                                    | Adesone     Anagrafica Hod      If Compared and      If ST. PROF. PER. Ltd      IST. PROF. PER. Ltd      IST. PROF. PIR. Ltd      IST. PROF. PIR. Ltd      IST. PROF.      | SRICOLTURA                                                                                                    | Modulation     Modulation     Modulation     (*) Ist. Riferim     (*) P. Iva :      (*) C.a.p. :      Fax :      Fax | NEZIA GUULA Contatta Austenza ento 12245 02244156607 34100 0775970411 0775970411 000 000 000 000 000 000 000 000 000                                                                                                    |           |
| a Voualzzi<br>• • • • • • • • • • • • • • • • • • •                                                                                                     | Anagrafica     Anagrafica     Anagrafica     Anagrafica     Anagrafica     DATI CENEF     (*) Tipo:     (*) Cod Fins:     Cod.Fiscale :     (*) Nome :     (*) Nome :     (*) Nome :     Telefono :     Telefono :  | Adesone     Anagrafica Hod  ALI  IST. PROF. PER. L'AL  IST. PROF. PER. L'AL  IST. PROF. PER. L'AL  IST. SPACE VIA TALO SVEVO.  VIA TALO SVEVO.  VIA TALO SVEVO.  VIA TALO SVEVO.  VIA TALO SVEVO.  VIA TALO SVEVO.  (Area_fic/Anagrafica/C)  IST. SPACE  IST. SPACE IST. SPACE  IST. SPACE  IST. SPACE  IST.      | SRICATURA                                                                                                    | Autonoma Frijuli Ve<br>Modulasce     (*) Ist. Riferina<br>(*) St. Riferina<br>(*) Ca.p. :<br>Fax :<br>Fax                                                                                                    | NEZIA GIULIA Contatta Associence ento 12345 0234460607 34400 0775979411 0775979411 077597941 077597941 077597941 077597941 077597941 07997997941 07997997941 0799799794 0000000000000000000000000000                                                                                                    | ) Home    |
| assword - P<br>a Visualizz<br>- Control                                                                                                    | Anagrafica     Anagrafica     Sei m: Anagrafica     DATI GENER     (*) Tipo :     (*) Cod Hin.:     (*) Cod Hin.:     (*) Indirizza :     (*) Indirizza :     (*) Indirizza :     (*) Indirizza :     (*) Indirizza :     (*) Indirizza :     (*) Indirizza :     (*) Report Stome I     (*) Constant Stome Stomes to     (*) Constant Stomes to     (*) Constant Stomes     (*) Constant Stomes to     (* | Adesone     Anagrafica Mod  ALI  IST. PROP. PER Liac  I2345  DAVIELE SCHOOL VIA TRAO SVEVO,6 IT - TREASTE - TS  0775870411  275870411  275870411  27587041  (Area_frial/anagrafica/C)  Est@PVG                                                                                                    | SRICOLTURA                                                                                                    | Autonoma Frivil Vi     Modulation     (*) Ist. Riferim     (*) Ist. Riferim     (*) P. Iva :     (*) Cap. :     Fax :     Fax :     Fax :     Fax :     Sito web :     Sito web :     | NEZIA GIULIA  Contatta Acostenza  contatta Acostenza  contatta Aco | ) Fore    |
| assword - F<br>a Veuelizz<br>http://www.ku<br>LA PASSWO<br>FERMA DATI                                                                                                    | Anagrafica     Anagrafica     Sein: Anagrafica     DATI GENEE     (*) Tipo:     (*) Cod Hin.:     (*) Cod Hin.:     (*) Cod Hin.:     (*) Indirizzo :     Cità :     Telefono :     Telefono :     Telefono :     Telefono 2:     tecosoft Internet E     a Preferit Strume     prome: t/GestoneSx RED                                                                                                    | Adesone     Adesone     Anagrafica Hod      ALI      IST. PROP. PRR L14      I2345      DANTELE SCHOOL VIA ITALO SVEVO,6      TI - TREISTE - TS      O775870411      Xxplorer      rst ?      Xa Google C      Idea _ frid/anagrafica.c      Idea _ frid/anagrafica.c      Idea _ frid/anagrafica.c      Idea _ frid/anagrafica.c      Idea _ frid/anagrafica.c      Idea _ frid/anagrafica.c      Idea _ frid/anagrafica.c                                                                                                    |                                                                                                    | AUTONOMA FRIVLI VE     Modulesce     Modulesce     (*) Ist. Riferim     (*) P. Ive :     (*) C.a.p. :     Fax :     Fax : | NEZIA GIULIA  Contasta Assistences  ento 12345 02344360607  44100  0775970411  0775970411  0  0  0  0  0  0  0  0  0  0  0  0                                                                                                    | 2 Fore    |
| Assward = 1<br>a Vaulazzi<br>a Vaulazzi<br>a Vau                                                                                                    | Anagrafica     Anagrafica     Anagrafica     Anagrafica     DATI GENEF     (*) Tipo:     (*) Cod Film.:     Cod.Fiscale :     (*) Indirizzo :     Città :     Telefono 2:     Telefono 2: | Adesone     Adesone     Anagrafica Hod      IST. PR.OF. PER. LM      IST. PR.OF. PER. LM      I2345      DAVIELE SCHOOL      VIA ITALO SVEVO.6      IT - TRESTE - T5      0775870411      orpore      rot     ?      Soplarer      tot     ?      Soplarer      Ist. PL      Ist. PL      Ist.     | SRICOLTURA                                                                                                    | Koduletca     Moduletca     Moduletca     (*) Ist. Riferium     (*) P. Iva :      (*) C.a.p. :      Fax :     Fax :     Fax :     Fax :     Sito web :     **     **     **     **     **     **     **     **     **     **     **     **     **     **     **     **     **     **     **                                                                                                    | NEZIA GUULA  Contatta Austenza  ento 12245  02244160607  34100  0775970411  0775970411  0775970411  001  001  001  001  001  001  001                                                                                                    |           |
| assword = 1<br>a Voualez<br>a Voualez<br>a Voualez<br>a Passwo<br>a Passwo<br>A Passwo<br>A Passwo<br>A Pass | Anagrafica     Anagrafica     A | Adesone     Anagrafica Hod  ALI  IST. PROF. PER.L'AC I2345  DANIELE SCHOOL VIA ITALO SPEVICA  O75870411  Soptierer  int  Congle Cv  int  int  int  int  int  int  int  in                                                                                                    |                                                                                                    | NE AUTONOMA FRIVLI VE<br>Modulasca<br>(*) Ist. Riferim<br>(*) Ist. Riferim<br>(*) P. Iva :<br>(*) Ca.p. :<br>Fax :<br>Fax :<br>Fax :<br>Fax :<br>Sito web :<br>- Selezionare una desort<br>rronale Esterno :<br>- Sortis :<br>- Sortis :                                                                                                    | NEZIA GIULIA  Contatta Assistence  ento 12245 02541460607  34400 0775970411 0775970411 0 0 0 0 0 0 0 0 0 0 0 0 0 0 0 0 0 0                                                                                                    | ) Fore    |
| assword - N<br>a Visualizz<br>- Competitional - Competitional<br>- Research - Competitional<br>- Competitional - Competitional<br>- Competitional - Competitional<br>- Competitional - Competitional - Competitiona Competitional - Competitiona Competitiona Competiti                                                                                                    | Anagrafica     Anagrafica     Sisin: Anagrafica     DATI GENER     OTIGENER     (*) Tipo:     (*) Cod Hin.:     (*) Cod Hin.:     (*) Indirizzo:     Cod.Read::     (*) Home:     (*) Indirizzo:     Cod.Read::     (*) Indirizzo:     Cod.Read::     (*) Indirizzo:     (*) Indirizzo:     (*) Indirindirizzo:     (*) Indirizzo:     (*) Indirizzo:     (*) Indirizz | Adesone     Adesone     Anagrafica Mod  ALI      IST. PROP. PER L'AC     I2345      DAVIELE SCHOOL     VIA TRAD SVEVD,6      IT - TRESTE - TS     O775870411      Splore      rth     // Coogle C      //     Icocgle C      //     Icocgle C      //     //     Icocgle C      //     //     Icocgle C      //     //     Icocgle C      //     //     //     //     //     //     //     //     //     //     //     //     //     //     //     //     //     //     //     //     //     //     //     //     //     //     //     //     //     //     //     //     //     //     //     //     //     //     //     //     //     //     //     //     //     //     //     //     //     //     //     //     //     //     //     //     //     //     //     //     //     //     //     //     //     //     //     //     //     //     //     //     //     //     //     //     //     //     //     //     //     //     //     //     //     //     //     /      | Sender  Sender  Sende | AUTONOMA FRIVLI VE     Moduletce     (*) Ist. Riferim     (*) Ist. Riferim     (*) P. Iva :     (*) Cap. :     Fax :     Fax :     Fax :     Fax :     Fax :     Fax :     Fax :     fax :     fax :      | NEZIA GIULIA           Contatta Acestenza           catto 12345           02341450667           34100           0755370411           07755370411           000000000000000000000000000000000000                                                                                                    |           |
| assword - 1<br>a Vaueizz<br>http://www.v<br>LA PASSWO<br>Te :<br>PERMA DATI                                                                                                    | Anagrafica     Anagrafica     Anagrafica     Anagrafica     Anagrafica     DATI GENEE     (*) Tipo:     (*) Cod Hin.:     (*) Cod Hin.:     (*) Cod Hin.:     (*) Indirizzo :     (*) Indirizzo :     (*) | Adesone     Adesone     Anagrafica Hod      ALI      IST. PROF. PRR L14      IST. PROF. PRR L14      I2345      DANTELE SCHOOL VIA ITALO SVEVO.6      UT. TRISTE - TS      O775870411      Xplorer      rot 7      XGORGE C+      ExtGPVG      ExtGPVG      | Shoot A                                                                                                    | Ke AUTONGMA FRIVELI VE     Modulesce     Modulesce     (*) Ist. Riferim     (*) Ist. Riferim     (*) P. Iva :     (*) C.a.p. :     Fax :     Fax :      | Image: Conductive Assistances         Image: Conductive Assistances           Conductive Assistances         Image: Conductive Assistances           entite         12245         Image: Conductive Assistances           0         Image: Conductive Assistances         Image: Conductive Assistances           0         Image: Conductive Assistances         Image: Conductive Assistances           0         Image: Conductive Assistances         Image: Conductive Assistances           Image: Conductive Assistances         Image: Conductive Assistances         Image: Conductive Assistances           Image: Conductive Assistances         Image: Conductive Assistances         Image: Conductive Assistances         Image: Conductive Assistances                                                                                                    | 1 Forme   |

figura 1.3

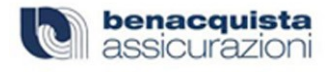

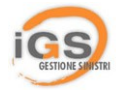

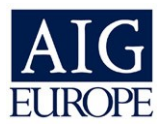

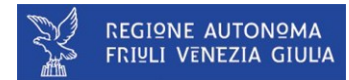

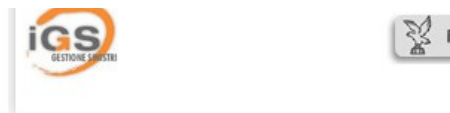

KEGIONE AUTONOMA FRIULI VENEZIA GIULA

#### Sei in: Anagrafica » Referente

#### ▶ REFERENTI

Gestire i referenti significa indicare con maggiore precisione quali saranno le persone addette alla gestione di tutti gli eventi che accompagneranno la Vostra copertura assicurativa.

Maggiore sarà il grado di dettaglio che potrete raggiungere, migliore è più preciso sarà il nostro servizio nei Vostri confronti.

NUOVO REFERNTE

Non è stato inserito nessun referente.

(figura 1.4)

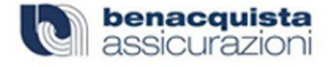

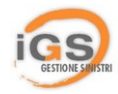

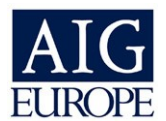

### 1.1 GESTIONE REFERENTI

Come detto è molto importante inserire almeno un referente in modo da poter consentire una migliore e tempestiva comunicazione tra le parti.e velocizzare i tempi per la risoluzione di eventuali problematiche intercorse durante la denuncia di un sinistro. È possibile anche inserire più di un referente.

## 么

Se già avete avuto rapporti con la Benacquista Snc, è probabile che i nominativi dei referenti siano già inclusi nella nostra base dati. In questo caso non servirà riscriverli da capo, ma semplicemente **procedere** ad una fase preliminare di controllo.

Tale fase si articola in due modi:

- Inserendo il codice fiscale del referente
- Riscrivere i dati obbligatori che ci permettano di risalire al referente stesso (vedi figura 1.4.1).

Se i dati del referente saranno già nella nostra base dati il modulo di inserimento dati che vi verrà proposto dal sistema sarà già precompilato (vedi figura 1.4.2)

Nel caso in cui il referente sia nuovo ad i nostri archivi, si dovrà procedere con l'inserimento da zero.

| GENTRAL SPEER                                                                                                    | REGIONE AUTONOMA FRIULI VENE                                                                                                    | ZIA GIULA                                                                 |
|----------------------------------------------------------------------------------------------------|----------------------------------------------------------------------------------------------------|---------------------------------------------------------------------------|
| i in: Anagrafica » Referente Check                                                                                                    |                                                                                                    |                                                                           |
| > DATI REFERENTE                                                                                                    |                                                                                                    |                                                                           |
|                                                                                                    | SEPTMENTO VI DIAMO LA DOSSIBILITA' DI CON                                                                                                    |                                                                           |
| VELLA NOSTRA BASE DATI. PER FARE CIO' BA<br>SOGGETTO REFERENTE.<br>SE L'ESITO SARA' POSITIVO, NON SARA' NECE                                                                                                    | ASTA INSERIRE IL CODICE FISCALE DEL REFERENT                                                                                                    | TE, OPPURE I PARAMETRI GENERALI DEL                                       |
| NELLA NOSTRA BASE DATI. PER FARE CIO'BA<br>SOGGETTO REFERENTE.<br>SE L'ESITO SARA' POSITIVO, NON SARA' NECE<br>INSERIMENTO REFERENTE PARTENDO DA                                                                                                    | ASTA INSERIRE IL CODICE FISCALE DEL REFERENT                                                                                                    | RAFICA.                                                                   |
| NELLA NOSTRA BASE DATI, PER FARE CIO'BA         SOGGETTO REFERENTE.         SE L'ESITO SARA' POSITIVO, NON SARA' NECE         INSERIMENTO REFERENTE PARTENDO DA         *) INSERIMENTO REFERENTE PARTENDO DA                                                                                                    | ASSARIO INSERIRE IL CODICE FISCALE DEL REFERENT                                                                                                    | CONTROLLA                                                                 |
| <ul> <li>VELLA NOSTRA BASE DATI, PER FARE CIO' BA<br/>SOGGETTO REFERENTE.</li> <li>SE L'ESITO SARA' POSITIVO, NON SARA' NECE</li> <li>INSERIMENTO REFERENTE PARTENDO DA</li> <li>*) INSERIMENTO REFERENTE DAI SUOI DAT</li> <li>INSERIMENTO REFERENTE DAI SUOI DAT</li> </ul>                                                                                                    | ASSARIO INSERIRE IL CODICE FISCALE DEL REFERENT<br>SSARIO INSERIRE NUOVAMENTE L'INTERA ANAG<br>A CODICE FISCALE<br>Oppure<br>TI ANAGRAFICA                                                                  | RAFICA.                                                                   |
| <ul> <li>NELLA NOTED ALCOLDARE DATI, PER FARE CIO'BA<br/>SOGGETTO REFERENTE.</li> <li>SE L'ESITO SARA' POSITIVO, NON SARA' NECE</li> <li>INSERIMENTO REFERENTE PARTENDO DA</li> <li>*) Inserisci il codice fiscale del referente :</li> <li>INSERIMENTO REFERENTE DAI SUOI DAT</li> <li>*) Cognome :</li> </ul>                                                                                                    | ASTA INSERIRE IL CODICE FISCALE DEL REFERENT<br>ESSARIO INSERIRE NUOVAMENTE L'INTERA ANAG<br>A CODICE FISCALE<br>Oppure<br>FI ANAGRAFICA<br>(*) Nome :                                                      | RAFICA.                                                                   |
| <ul> <li>NELLA NOSTRA BASE DATI. PER FARE CIO'BA<br/>SOGGETTO REFERENTE.</li> <li>SE L'ESITO SARA' POSITIVO, NON SARA' NECE</li> <li>INSERIMENTO REFERENTE PARTENDO DA</li> <li>*) INSERIMENTO REFERENTE DAI SUOI DAT</li> <li>*) INSERIMENTO REFERENTE DAI SUOI DAT</li> <li>*) Cognome :</li> <li>*) DataNascita :</li> </ul>                                                                                                    | ASSARIO INSERIRE IL CODICE FISCALE DEL REFERENT<br>CODICE FISCALE<br>CODICE FISCALE<br>I ANAGRAFICA<br>(*) Nome :<br>(*) Nazione :                                                                          | RAFICA.  CONTROLLA  CONTROLLA  CONTROLLA  CONTROLLA  CONTROLLA  CONTROLLA |
| NELLA NOSTRA BASE DATI. PER FARE CIO'BA         SOGGETTO REFERENTE.         SE L'ESITO SARA' POSITIVO, NON SARA' NECE         INSERIMENTO REFERENTE PARTENDO DA         (*) Inserisci il codice fiscale del referente :         INSERIMENTO REFERENTE DAI SUOI DAT         (*) Inserisci il codice fiscale del referente :         INSERIMENTO REFERENTE DAI SUOI DAT         (*) Cognome :         (*) DataNascita :         (*) Provincia : | ASTA INSERIRE IL CODICE FISCALE DEL REFERENT<br>ESSARIO INSERIRE NUOVAMENTE L'INTERA ANAG<br>OCDICE FISCALE<br>International Compute<br>FI ANAGRAFICA<br>(*) Nome :<br>(*) Nazione :<br>(*) Luogo Nascita : | CONTROLLA                                                                 |

(figura 1.3.1)

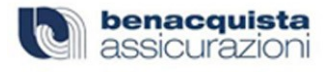

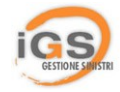

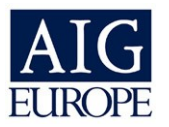

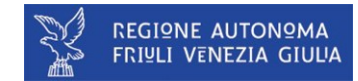

| igs                 | REGIONE AUTONOMA FRIULI VENEZIA GIULA |
|---------------------|---------------------------------------|
| UC3 I/V/IC 2003 I/V |                                       |

#### Sei in: Anagrafica » Referente Mod

| DATI GENERALI      |                            |                   |                     |            |
|--------------------|----------------------------|-------------------|---------------------|------------|
| (*) Ruolo :        | AMMINISTRATORE - RAPP.TE L | EGALE 💙           |                     |            |
| (*) Tipo :         | NON DEFINITO               |                   |                     | *          |
| (*)Cognome :       | GUASCO                     |                   | (*) Nome :          | DANIELE    |
| (*)Cod.Fisc. :     | GSCDNL81B11D810N           |                   | P. Iva :            |            |
| (*) Data Nascita : | 11/02/1981                 |                   | (*) Luogo Nascita : | FROSINONE  |
| (*) Sesso :        | MFC                        |                   | Calcola Codice Fis  | cale       |
| (*) Indirizzo :    | VIALE PARIGI 7             |                   | (*) C.a.p. :        | 03100      |
| Città :            | IT - FROSINONE - FR        |                   |                     |            |
| Telefono :         | 0775870442                 |                   | Fax :               | 0775870442 |
| Telefono2 :        |                            |                   | Fax2:               |            |
| (*) Email :        | D.GUASCO@CONNECTED.IT      |                   | Sito web :          |            |
| Tel. Mobile :      | 329963856                  |                   |                     |            |
| DATI SUPPLEMEN     | ITARI                      |                   |                     |            |
| Nº Iscrizione :    |                            | Tipo Iscrizione : |                     |            |
| Attività :         | ALTRO 🔽                    |                   |                     |            |
| Altra Attività :   |                            | MODIFICA          |                     |            |

(figura 1.4.2)

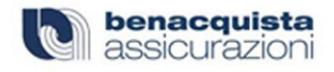

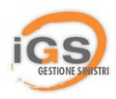

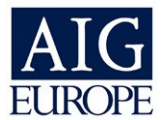

### 1.2 MENU ADESIONI

Tramite le funzioni offerte dal menù adesioni si potrà procedere alla visualizzazioni dei dati della polizza in vigore e delle condizioni ad essa legate. (vedi figura 1.5)

| CESTON & SUPERIOR      |                                                                       | REGIONE AU     | TONOMA FRIULI VENE              | ZIA GIULIA         |                  |
|------------------------|-----------------------------------------------------------------------|----------------|---------------------------------|--------------------|------------------|
| Anagrafica             | Adesione                                                              | 🛡 Sinistri 🕨 M | 1odulistica 🕨 C                 | ontatta Assistenza | ▶ Home           |
| ei in: Nuova Adesione  | <ul> <li>Visualizza Polizza</li> <li>Condizioni di Polizza</li> </ul> |                |                                 |                    |                  |
| AIG                    | E                                                                     | FVG            | Descrizione Adesi<br>COMBINAZIO | one:<br>NE UNICA   |                  |
| COPERTURE              |                                                                       |                |                                 |                    |                  |
| NR: 506845             |                                                                       |                |                                 | (EVG COMBINAZION   |                  |
| INTESTATARIO CO        | NVENZIONE                                                             |                | ► ASSICURATO                    | 0.10.001.010.010   | - on a only      |
| INT. CONV. / POLIZZA : | REGIONE FRIULI                                                        | VENEZIA GIULIA | DATI ASSICURATO :               | DANIELE SCHOOL     |                  |
| INDIRIZZO :            | - 0                                                                   |                | INDIRIZZO :                     | VIA ITALO SVEVO,   | 6 - TRIESTE (TS) |
| EMESSA DA:             |                                                                       |                |                                 |                    |                  |
|                        |                                                                       | BENACQUISTA    | ASSICURAZIONI                   |                    |                  |
|                        |                                                                       | VIA DEL LID    | 00 - LATINA (LT)                |                    |                  |
| L BATT CONTRACT        |                                                                       | (fig           | jura 1.5)                       |                    |                  |

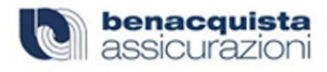

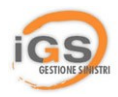

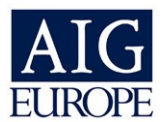

### 1.3 MENU SINISTRI

Tramite le funzioni offerte dal menù sinistri sarà possibile:

- inserire delle denunce di sinistro on-line
- consultare le denunce inserite
- · verificare lo stato di lavorazione di una denuncia
- compilare i moduli di continuazione e/o chiusura sinistro

| Anagrafica                                                                                                    | Adesione                | 🗖 Sinistri                                                      | Modulistica         | Cont                                                                                                    | tatta Assistenza 🔹 Hon    |
|----------------------------------------------------------------------------------------------------|-------------------------|-----------------------------------------------------------------|---------------------|----------------------------------------------------------------------------------------------------|---------------------------|
| ei in: Sinistri » Sinistri Ins                                                                                                    | a1                      | <ul> <li>Inserisci Sinist</li> <li>Lista Sinistri in</li> </ul> | ro Online<br>seriti |                                                                                                    |                           |
| DATI ASSICURATO                                                                                                    |                         |                                                                 |                     |                                                                                                    |                           |
| (*) Qualifica Prof.:                                                                                                    | Salazionara un          |                                                                 |                     |                                                                                                    |                           |
|                                                                                                    | Selezionare un          | la qualifica per la contr                                       | oparte              |                                                                                                    |                           |
| (*) Cognome :                                                                                                    | Selezionare un          | a qualinca per la contr                                         | oparte              | (*) Nome :                                                                                                    |                           |
| *) Cognome :<br>*) Data Nascita :                                                                                                    |                         | a quainca per la contr                                          | oparte              | (*) Nome :                                                                                                    |                           |
| (*) Cognome :<br>(*) Data Nascita :<br>(*) Prov.Nascita :                                                                                | Seleziona ur            | na provincia 💌                                                  | oparte              | (*) Nome :<br>(*) Città<br>Nascita :                                                                                |                           |
| *) Cognome :<br>*) Data Nascita :<br>*) Prov.Nascita :<br>*) Sesso :                                                                     | Seleziona ur<br>M • F C | na provincia 💌                                                  | oparte              | (*) Nome :<br>(*) Città<br>Nascita :<br>Codice Fisc. :                                                              |                           |
| (*) Cognome :<br>(*) Data Nascita :<br>(*) Prov.Nascita :<br>(*) Sesso :<br>(*) Indirizzo :                                              | Seleziona ur<br>M C F C | na provincia 💌                                                  | oparte              | (*) Nome :<br>(*) Città<br>Nascita :<br>Codice Fisc. :<br>(*) Provincia :                                           | Seleziona una provincia 💌 |
| (*) Cognome :<br>(*) Data Nascita :<br>(*) Prov.Nascita :<br>(*) Sesso :<br>(*) Indirizzo :<br>(*) Città :                               | Seleziona ur<br>M C F C | na provincia 💌                                                  | oparte              | (*) Nome :<br>(*) Città<br>Nascita :<br>Codice Fisc. :<br>(*) Provincia :<br>(*) Cap :                              | Seleziona una provincia 💌 |
| (*) Cognome :<br>(*) Data Nascita :<br>(*) Prov.Nascita :<br>(*) Sesso :<br>(*) Indirizzo :<br>(*) Città :<br>(*) Città :<br>(*) Città : | Seleziona ur<br>M C F C | na provincia 💌                                                  | oparte              | (*) Nome :<br>(*) Città<br>Nascita :<br>Codice Fisc. :<br>(*) Provincia :<br>(*) Cap :<br>(*) Email :               | Seleziona una provincia • |
| (*) Cognome :<br>(*) Data Nascita :<br>(*) Prov.Nascita :<br>(*) Sesso :<br>(*) Indirizzo :<br>(*) Città :<br>relefono :<br>tax :        | Seleziona ur<br>M ⊙ F C | na provincia 💌                                                  | oparte              | (*) Nome :<br>(*) Città<br>Nascita :<br>Codice Fisc. :<br>(*) Provincia :<br>(*) Cap :<br>(*) Email :<br>Celulare : | Seleziona una provincia 💌 |

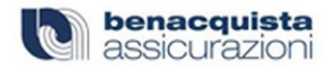

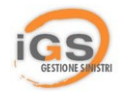

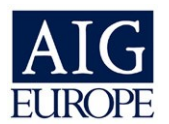

### 1.4 MENU SINISTRI

Per inserire un sinistro cliccare sulla voce del menù "Inserisci Sinistro online" e riempire il modulo che vi verrà proposto. (vedi figura 1.6)

Al termine della procedura verrà visualizzato un messaggio di conferma di inserimento della denuncia. Per stampare la stessa basta cliccare su "**Modulistica associata al sinistro**" e poi su "**Modulo Denuncia Sinistro**". (vedi figura 1.7)

Si aprirà una finestra nella quale verrà visualizzata la denuncia appena inserita in formato PDF. Cliccando sull'icona stampa sarà possibile stamparne una copia. (vedi figura 1.8)

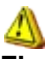

E' necessario avere installato sul proprio pc il softwareAcrobat Reader versione 6.00 o superiore. E' possibile scaricare gratuitamente questo software all'indirizzo:

http://www.adobe.com/it/products/acrobat/readstep2.html

| DATI ASSICURATO                                                               | D                                |                                    |                    |                        |                               |                          |                      |
|-------------------------------------------------------------------------------|----------------------------------|------------------------------------|--------------------|------------------------|-------------------------------|--------------------------|----------------------|
| (*) Qualifica Prof.:                                                          | ALLIEVO                          | DESTERNO                           |                    |                        | ¥                             |                          |                      |
| (*) Cognome :                                                                 | INCITTI                          |                                    |                    | (*) Nome :             | MARCO                         |                          |                      |
| (*) Data Nascita :                                                            | 09/12/19                         | 975                                |                    |                        |                               |                          |                      |
| (*) Prov.Nascita :                                                            | FROSIN                           | IONE 🔹                             |                    | (*) Città<br>Nascita : | FROSINONE                     |                          |                      |
| (*) Sesso :                                                                   | MGF                              | С                                  |                    | Codice Fisc. :         | NCTMRC75T09D81                | 03                       |                      |
| (*) Indirizzo :                                                               | PROVA                            |                                    |                    | (*) Provincia :        | FROSINONE                     |                          |                      |
| (*) Città :                                                                   | FROSIN                           | ONE                                |                    | (*) Cap :              | 03100                         |                          |                      |
| Telefono :                                                                    |                                  |                                    |                    | (*) Email :            | M.INCITTI@CONN                | ECTED.IT                 |                      |
| Fax :                                                                         |                                  |                                    |                    | Cellulare :            |                               |                          |                      |
| Classe :                                                                      |                                  |                                    |                    |                        |                               |                          |                      |
| Spuntare la casella nel case                                                  | o in cui la contr                | roparte sia minorenne o ina        | bile/incapace :    | C SI C NO              |                               |                          |                      |
|                                                                               |                                  |                                    | > DATI SINIS       | ſRO                    |                               |                          |                      |
|                                                                               |                                  |                                    |                    |                        |                               |                          |                      |
| Data Sinistro :                                                               | 1                                | 16/11/2006                         | Ora Sinistro :     | 14.24.58               | Data<br>Denuncia :            | 16/11/2006               |                      |
| Ambito Accadimento :                                                          | [<br>[                           | ALTERNANZA SCUOLA LAV              | ORO                | •                      | Altro :                       |                          | <u> </u>             |
| Causa Infortunio :                                                            | E E                              | ACCIDENTALE                        |                    | -                      | Altra :                       |                          |                      |
| Sede Lesione :                                                                | ſ                                | ADDOME                             |                    | 1                      | Altra :                       |                          |                      |
| Danni & Cose :                                                                | 1                                | C ST C NO                          |                    |                        |                               |                          |                      |
| Evento :                                                                      |                                  |                                    |                    |                        |                               | *                        |                      |
|                                                                               |                                  |                                    |                    |                        |                               |                          |                      |
|                                                                               |                                  |                                    | (figura 1          | .6)                    |                               |                          |                      |
|                                                                               |                                  |                                    | (figura 1          | 1.6)                   |                               |                          |                      |
| yrafica 🛤 /                                                                   | Adesione                         | Sinistri                           | (figura 1          | i.6)                   | Contatta Assiste              | enza                     | Home                 |
| yrafica 👎 /                                                                   | Adesione<br>Online               | C Sinistri                         | (figura 1          | ica                    | <sup>°</sup> Contatta Assistr | enza                     | ▶ Home               |
| yafica                                                                        | Adesione<br>Online<br>NTA AL SIN | ♥ Sinistri<br>ISTRO                | (figura 1          | ica )                  | Contatta Assist               | enza                     | Home                 |
| rafica 🕈 /<br>nistri » Lista Sinistri<br>DULISTICA ASSOCI/<br>INSERIMENTO DEN | Adesione<br>Online<br>VTA AL SIN | Sinistri  ISTRO STRO ESEGUITA CORR | (figura 1 Modulist | I.6)                   | Contatta Assist               | enza<br>IO MEZZO FAX CLI | Home<br>CCARE SU STA |

(figura 1.7)

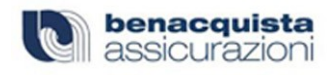

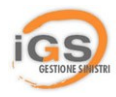

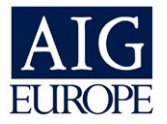

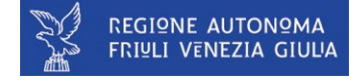

| ICS CETTOM LATER      |                             | X           | REGIONE AUTONOMA FRIULI V                                   | VENEZIA GIULIA                            |                                           |          |
|-----------------------|-----------------------------|-------------|-------------------------------------------------------------|-------------------------------------------|-------------------------------------------|----------|
| Anagrafica            | Adesione                    | 🔳 Sinis     | tri 🕨 Modulistica                                           | Contatta Assistenza                       | Home                                      |          |
| Sei in: Sinistri » Li | ista Sinistri Online        | 🚳 http://w  | ww.igsonline.it/gestionesx/Area                             | friuli/sinistri/Modulo de                 | nuncia sinistri 06 07.ndf - Micro         | soft Int |
|                       |                             | File Modifi | ca Vaia Preferiti ?                                         |                                           | Tunciu_sinisch_oo_ov.put There.           | SOIC MIC |
|                       |                             |             |                                                             | )                                         |                                           | 44       |
|                       | CA ASSOCIATA AL SINI        |             | - 🖸 - 📕 📓 🚺 🔪                                               | Cerca 🏑 Preferiti 🌾                       | 9 🔯 - 🤤 🔄 👹                               |          |
| 1. MODULO             | 1. MODULO DENUNCIA SINISTRO |             | http://www.igsonline.it/gestionesx/Ar                       | rea_friuli/sinistri/Modulo_denu           | ncia_sinistri_06_07.pdf                   |          |
|                       |                             | 1 🗎 🔒       | 😬 й 🕐 🕨 📷                                                   | • : • ●                                   | 100% - 🛞 🕒 - 🐯 (                          | 5-1      |
|                       |                             |             |                                                             |                                           |                                           |          |
| > DATI ASSIC          | CURATO                      | Lime        | AIC                                                         |                                           |                                           |          |
|                       |                             |             | AIO                                                         |                                           |                                           |          |
| (*) Qualifica         | ALLIEVO ESTERNO             | e           | EUROPE                                                      | MODUL                                     | O DENUNCIA SINIS                          | TRO      |
| (*) Comome :          | INCITTI                     | Pagi        |                                                             |                                           |                                           |          |
| (*) Data              | arterite                    |             |                                                             |                                           |                                           |          |
| Nascita :             | 16/11/2006                  |             |                                                             | TUDA                                      |                                           |          |
| (*) Sesso :           | MOFO                        |             | DANTELE SCHOOL                                              | IOKA                                      |                                           |          |
| (*) Indirizzo :       | PROVA                       |             | VIA ITALO SVEVO.6                                           |                                           |                                           |          |
| (*) Città :           | FROSINONE                   |             | Cap: 34100 Città: TRIES                                     | TE Pr.:                                   | TS N° POL. INFORTU                        | NI: 7    |
| Telefono :            | THOULIDITE                  |             | Tel. 0775870411X                                            | Fax. 0775870411                           | Nº POL. RESP. CI                          | VILE: 5  |
| Telefolio.            |                             |             | Email: D.GUASCO@CONNE                                       | CTED.IT                                   |                                           |          |
| Fax:                  |                             |             | C.F./P.Iva :                                                | 02344160607 Cod. Min.:                    | 12345 Data effetto: 30/0                  | 06/2006  |
|                       |                             |             | Data Sinistro 16/11/2006                                    | Ora 14.24.58                              | Luogo                                     |          |
|                       | Assicurato Mi               |             | Cognome INCITTI                                             | E Lucas di passita i                      | Nome MARCO                                |          |
|                       |                             |             | Residente a: FROSINONE                                      | Indir                                     | ZZO PROVA                                 |          |
|                       | TRO                         |             | Telefono                                                    | Mail M.INCITTI®                           | CONNECTED.IT                              |          |
| / DATI SINIS          |                             |             | Qualifica prof.: ALLIEVO E                                  | STERNO                                    | Qualifica assicurativa                    | a:       |
|                       |                             |             | Se studente – Classe - Sez                                  | ione - Corso:                             |                                           |          |
| Data Sinistro :       |                             | Viegati     | Nominativo del genitore o d                                 | li chi ne esercita la patria potestà:     | Nominativo del 2º ge                      | nitore   |
| Luogo Accadimento     |                             | -           | DESCRIZIONE DELL'ACCAD<br>(in caso di incidente stradale fo | UTO<br>mire i dati relativi alla contropa | rte allegando copia della constatazione a | michevol |
| Ambito Accadiment     | :0 :                        | ment        |                                                             |                                           |                                           |          |
| Causa Infortunio :    |                             | Com         | (5 mm 4.0)                                                  |                                           |                                           |          |
|                       |                             |             | (figura 1.8)                                                |                                           |                                           |          |

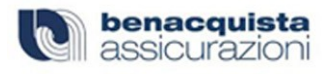

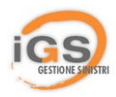

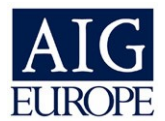

### 1.5 MENU LISTA SINISTRI INSERITI

E' possibile consultare le denunce di sinistro inserito attraverso il menù "Lista sinistri inseriti".

Tutti i sinistri inviati e presi in lavorazione saranno evidenziati e comparirà a fianco del sinistro il numero di sinistro assegnato alla vostra pratica. (vedi figura 1.9)

| DESTING 1 A STR | REGIONE AUTONOMA FRIULI VENEZIA GIULIA |               |                       |             |  |
|-----------------|----------------------------------------|---------------|-----------------------|-------------|--|
| Anagrafica 🖣    | Adesione 🗣 Sinistri                    | ▶ Modulistica | Contatta Assistenza   | Home        |  |
| IN LAVORAZIONE  | CHIUSO                                 |               |                       |             |  |
| CONTROPARTE     | DATA SINISTRO                          | DATA DENUNCIA | NR SINISTRO ASSOCIATO |             |  |
| INCITTI MARCO   | 16/11/2006                             | 16/11/2006    |                       | · VISUALIZZ |  |
| GUASCO DANIELE  | 15/11/2006                             | 15/11/2006    | BA00018103            | • VISUALIZZ |  |
| GUASCO DANIELE  | 15/11/2006                             | 15/11/2006    |                       | · VISUALIZZ |  |
| GUASCO DANIELE  | 14/11/2006                             | 14/11/2006    |                       | • VISUALIZZ |  |
| INCITTI MARCO   | 14/11/2006                             | 14/11/2006    |                       | • VISUALIZZ |  |
| INCITTI MARCO   | 14/11/2006                             | 14/11/2006    |                       | • VISUALIZZ |  |
| INCITTI MARCO   | 14/11/2006                             | 14/11/2006    |                       | • VISUALIZZ |  |
| GUASCO DANIELE  | 14/11/2006                             | 14/11/2006    |                       | • VISUALIZZ |  |
| GUASCO DANIELE  | 14/11/2006                             | 14/11/2006    |                       | · VISUALIZZ |  |
| GUASCO DANIELE  | 14/11/2006                             | 14/11/2006    |                       | • VISUALIZZ |  |
| GUASCO DANIELE  | 14/11/2006                             | 14/11/2006    |                       | • VISUALIZZ |  |
|                 | 14/14/2005                             | 14/11/2005    |                       | VICUAL 177  |  |

( figura 1.9)

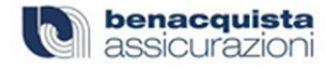

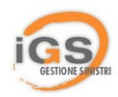

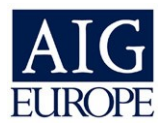

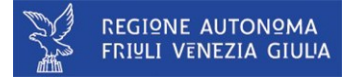

Quando il sinistro sarà nello stato "in lavorazione" sarà possibile compilare i moduli di continuazione e/o chiusura relativi. Per fare ciò bisogna aprire il sinistro scelto (tasto visualizza) e poi cliccare sul pulsante "modulo continuazione".(vedi figura 1.10)

| ics                     |                          | REGIS     | 2NE AUTONOMA FRIULI VE            | NEZIA GIULIA        |                      |
|-------------------------|--------------------------|-----------|-----------------------------------|---------------------|----------------------|
| 🖲 Anagrafica            | Adesione                 | Sinistri  | ▶ Modulistica →                   | Contatta Assistenza | > Home               |
| ei in: Sinistri » Li    | ista Sinistri Online     |           |                                   |                     |                      |
| MODULISTI               | CA ASSOCIATA AL SINISTRO |           |                                   |                     | MODULO CONTINUAZIONE |
| DATI ASSI               | CURATO                   |           |                                   |                     |                      |
| (*) Qualifica<br>Prof.: | ALLIEVO CONVITTORE/SEMIC | ONVITTORE |                                   | -                   |                      |
| (*) Cognome :           | GUASCO                   |           | (*) Nome :                        | DANIELE             |                      |
| (*) Data<br>Nascita :   | 15/11/2006               |           | (*) Luogo Nascita                 | FROSINONE           |                      |
| (*) Sesso :             | MOFO                     |           | Codice Fisc. :                    | GSCDNL81B11D810N    | 4                    |
| (*) Indirizzo :         | VIALE PARIGI 7           |           | (*) Provincia :<br>( figura 1.10) | FROSINONE           |                      |

Vi verrà proposto un modulo da riempire (continuazione / chiusura) che potrà essere compilato e stampato seguendo le stesse procedure appena descritte per la denuncia del sinistro.(vedi figura 1.11)

|                                | igs                                           | REGIONE AUTONOMA FRIULI VENEZIA                       | GIULIA                |
|--------------------------------|-----------------------------------------------|-------------------------------------------------------|-----------------------|
|                                |                                               |                                                       |                       |
| http://www.igsonline.it - Do   | cumento senza titolo - Microsoft Internet Exp | plorer                                                | Home                  |
| ics                            | COMPILAZIONE MODUL                            | O CONTINUAZIONE/CHIUSURA                              | Ě                     |
|                                | REGIONE AUTONOMA                              | FRIULI VENEZIA GIULIA                                 | MODULO CONTINUAZION   |
| TIPO COMPILAZIONE              |                                               |                                                       |                       |
| Seleziona il tipo di modulisti | ca da inserire : CONTINUAZIONE                |                                                       |                       |
|                                |                                               |                                                       |                       |
|                                |                                               |                                                       |                       |
| MODULO CONTINUAZIO             | WE                                            |                                                       |                       |
| Data Sinistro : 15/11/2006     |                                               | Numero Sinistro : BA00018103                          |                       |
| Cognome : GUASCO               |                                               | Nome : DANIELE                                        |                       |
| Nato/a il : 11/02/1981         |                                               |                                                       |                       |
| Residente a: FROSINONE         |                                               | Indirizzo : VIALE PARIGI 7                            |                       |
| Cap: 03100                     |                                               | Provincia : FR                                        | TED.IT                |
| Telefono : 0775870442          | Fax :<br>0775870442                           | Email: D.GUASCO@CONNECTED.IT                          |                       |
| Nominativo Genitore o Tuto     | re Legale :                                   |                                                       |                       |
|                                |                                               | TEFOTTA ALL'INFONTINIO                                |                       |
|                                | ALLEGA TOTTA LA DOCUMENTAZIONE R              |                                                       |                       |
| KEPERTI MEDIC                  |                                               | RELAZIONI MEDICHE                                     |                       |
| Nr. PRESCRIZIONI               | MEDICHE                                       | Nr. ECC)                                              | lar -                 |
| Nr. DICHIARAZIONE              | CIRCOSTANZIATA MODALITA' ACCADIMENTO          | Nr. RELAZIONE DOCENTE / PREPOSTO ALLA<br>SORVEGLIANZA | Denuncia : 15/11/2006 |
|                                | TESTIMONIALE                                  | DOCUMENTAZIONE RADIOGRAFICA                           | × ×                   |
| Operazione completata          |                                               | internet                                              | 1.                    |
|                                | Ambito Accadimento :                          | ALTERNANZA SCUOLA LAVORO                              | Altro :               |
|                                | Causa Infortunio :                            | ACCIDENTALE                                           | Altra :               |

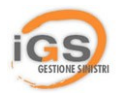

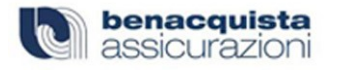

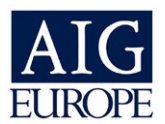

Sarà possibile in qualsiasi momento consultare nuovamente il modulo continuazione/chiusura visualizzando il sinistro in lavorazione e poi cliccando su **"modulistica associata al sinistro".(vedi figura 1.12)** 

| and the second second second second second second second second second second second second second second second |                      | Sinisui       | Modulistica | Contatta Assistenza | Home                |
|----------------------------------------------------------------------------------------------------|----------------------|---------------|-------------|---------------------|---------------------|
| n: Sinistri » Lis                                                                                                | sta Sinistri Online  |               |             |                     |                     |
|                                                                                                    |                      |               |             |                     |                     |
| MODULISTIC                                                                                                    | A ASSOCIATA AL SINIS | TRO           |             |                     |                     |
| 1. MODULC                                                                                                    | DENUNCIA SINISTRO    |               |             |                     |                     |
| 2. 1611200                                                                                                    | 6MODULO_CONTINUAZIO  | NE_BA00018103 |             |                     |                     |
|                                                                                                    |                      |               |             |                     | MODULO CONTINUAZION |

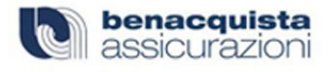

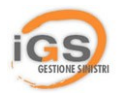

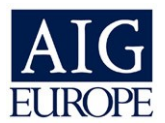

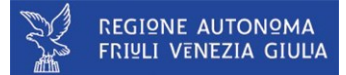

### 1.6 MENU MODULISTICA

In questa sezione sarà possibile scaricare il manuale d'uso e tutta la modulistica in formato PDF che potrà essere compilata manualmente.

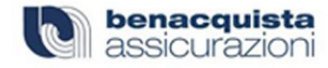

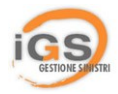